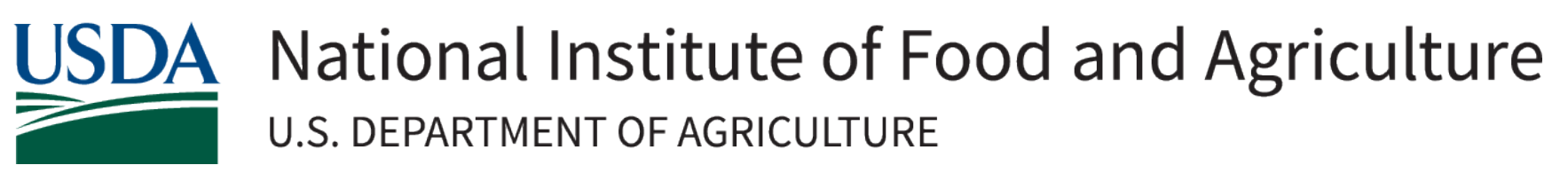

## How to Submit Publications to PubAg

The PubAg Manuscript Submissions system supports USDA public access requirements by enabling deposit of final, peer-reviewed accepted manuscripts for research funded by USDA.

## **Criteria for Submission**

- USDA partially or completely funded the research and
- the article has been accepted for publication in a peer-reviewed journal.

## Types of documents accepted are:

- final, peer-reviewed accepted manuscripts or
- the final, accepted article if the author has the right to submit the published version (e.g., published article or publisher's version of record **if it is open access**)

To learn more about public access requirements, follow <u>https://www.nal.usda.gov/services/public-access</u>

## **Begin a Submission**

Go to <u>https://submit.nal.usda.gov</u> to begin a submission. Log in using USDA's eAuthentication (eAuth) service as prompted. If you do not have a login, follow the links to the eAuth site to register for a customer account.

- Enter the DOI assigned to your publication to populate the form with information from the publisher
- If you do not have a DOI, you can enter the information directly into the form
- Not all fields are required.
   Mandatory fields are indicated with a red asterisk.

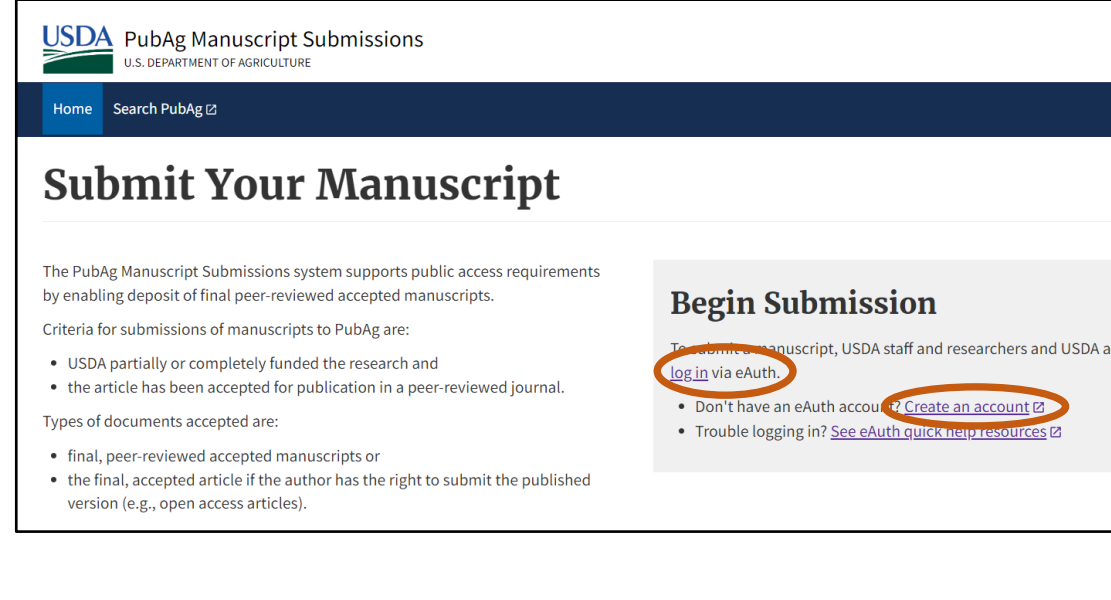

### **Enter USDA Funding Information**

- Agency Name: Select NIFA from the drop-down menu
- Enter Award/Grant Number
  - For NIFA competitive grants, please provide your 14-digit award number in this format (20XX-XXXXX-XXXXX)
  - For capacity programs (e.g. Hatch, McIntire-Stennis), please report your 7-digit accession number (XXXXXXX)

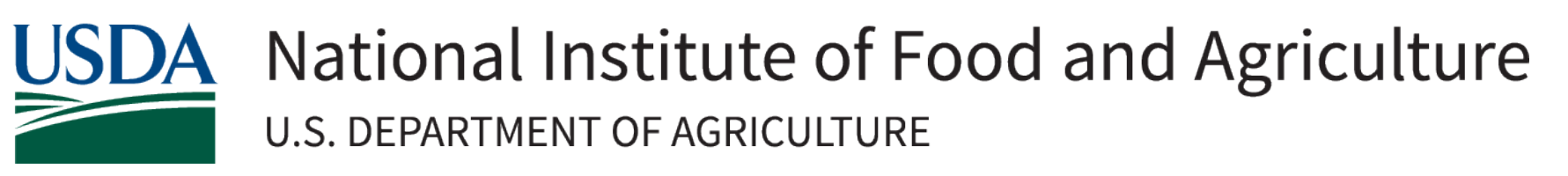

# How to Submit Publications to PubAg

### Uploading your Work

- Add the abstract, upload manuscript and supplementary materials if needed, and check the box to certify the article is peer-reviewed.
- Confirm all the fields are correct and click the submit button.

### Manuscript upload requirements

- One file per entry
- 200mb size limit
- Allowed file types of PDF, DOC, DOCX, TXT

### Supplementary file upload requirements

- Five files maximum
- 200mb size limit
- Allowed file types of PDF, DOCX, TXT, XLSX, JPG, JPEG, GIF, PNG, TIFF

#### **What Happens Next**

- PubAg will send you an email confirmation for each submission to the email address associated with your eAuth account.
- A reviewer will review your submission and contact you by email if additional information is needed.
- If your submission is accepted, you'll receive another email with the permanent link for your work which is a unique persistent number that NAL assigns to manuscript records in PubAg.

### **Contact Us**

Questions about PubAg submission process can be directed to <u>https://www.nal.usda.gov/ask-question</u>. For more information about USDA Public Access policies visit <u>https://www.nal.usda.gov/services/public-access</u>

|                            | Supplementary Materials                                               |
|----------------------------|-----------------------------------------------------------------------|
| Abstract*                  | Add a new file Choose Files No file chosen  Upload requirements       |
|                            | I certify that this is a peer-reviewed article*                       |
| Manuscript*                | Submit Cancel                                                         |
| Choose File No file chosen | ubag-curator@usda.gov⊠ if you have a file that exceeds the maximum si |

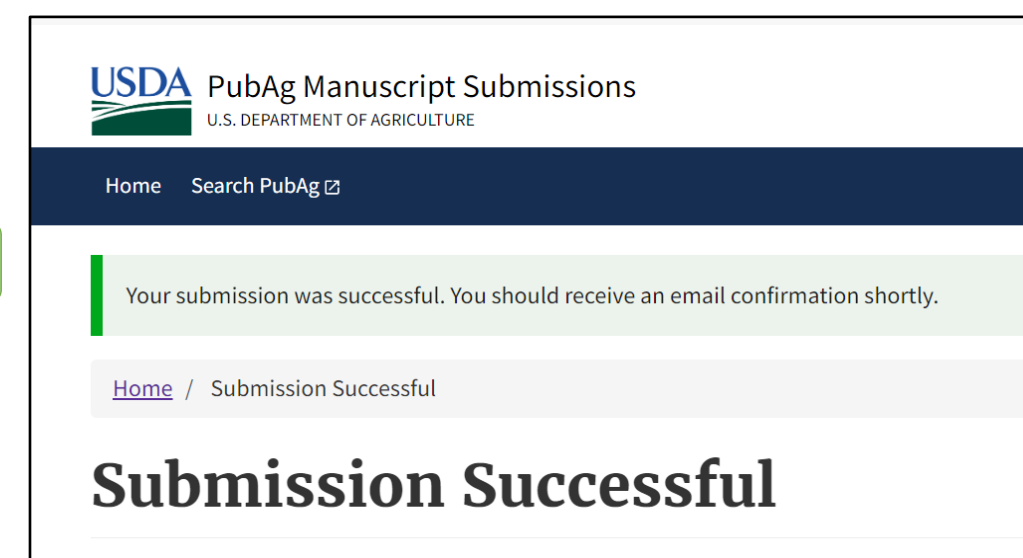